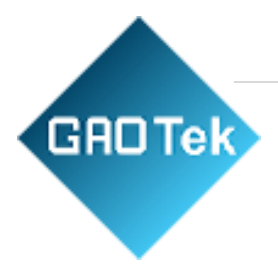

| Product Name | GAOTek Embedded Industrial Linux<br>Android Development Board                                  |  |  |
|--------------|------------------------------------------------------------------------------------------------|--|--|
| Product SKU  | GAOTek-IDK-360                                                                                 |  |  |
| Product URL  | https://gaotek.com/product/gaotek-<br>embedded-industrial-linux-android-<br>development-board/ |  |  |

#### Contact us: sales@gaotek.com

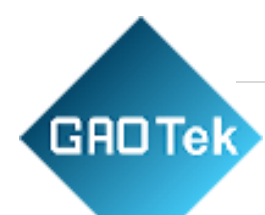

# Contents

| 1. Interface introduction                                   |
|-------------------------------------------------------------|
| 2. Software Development                                     |
| 2.1 Ubuntu account                                          |
| 2.2 Dual screen setup                                       |
| 2.3 Screen setup (command line)                             |
| 2.4 USB camera                                              |
| 2.5 Audio settings                                          |
| 2.6 Extended GPIO settings                                  |
| 2.7 UART interface                                          |
| 2.8 RS232                                                   |
| 2.9 RS485                                                   |
| 2.10 GPS                                                    |
| 2.11 CAN                                                    |
| 2.12 TF card and SIM card installation method               |
| 2.13 Setting up the SSH console                             |
| 2.14 Setting up the serial console                          |
| 2.15 Wired network setup (GUI interface)                    |
| 2.16 Wired network static address setting (GUI interface)   |
| 2.17 Wired Network Setup(/etc/network/interfaces)           |
| 2.18 Wifi connection settings (GUI interface)               |
| 2.19 Wifi connection settings(/etc/network/interfaces)      |
| 2.20 Bluetooth connectivity (GUI interface)                 |
| 2.21 Bluetooth connection (command line)                    |
| 2.22 4G network setup (PPP dial-up method)                  |
| 2.23 5G network setup (NIC dial-up method)                  |
| 2.24 Board-level QT environment construction                |
| 2.25 Virtual machine QT cross-compilation environment build |

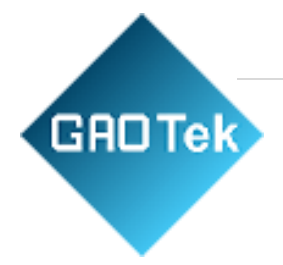

# GAOTek Embedded Industrial Linux Android Development Board

# **1. Interface introduction**

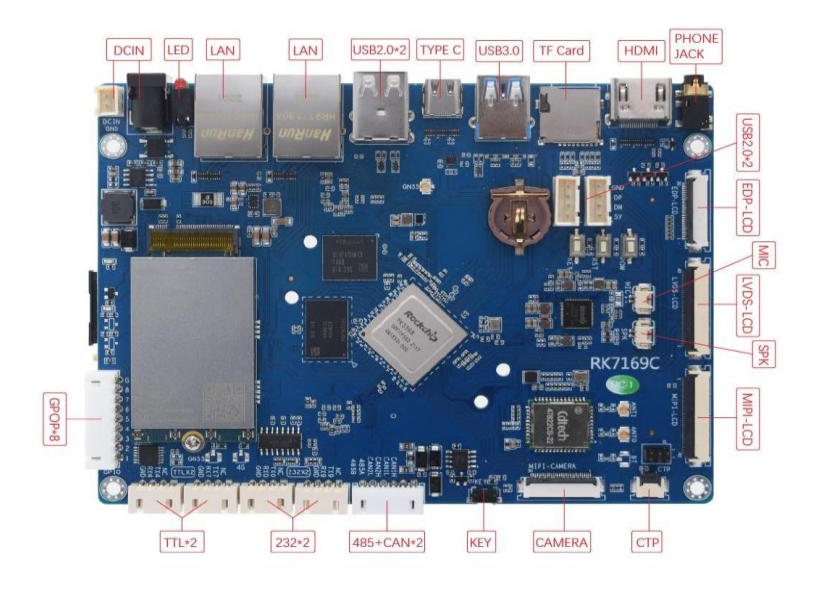

Front view

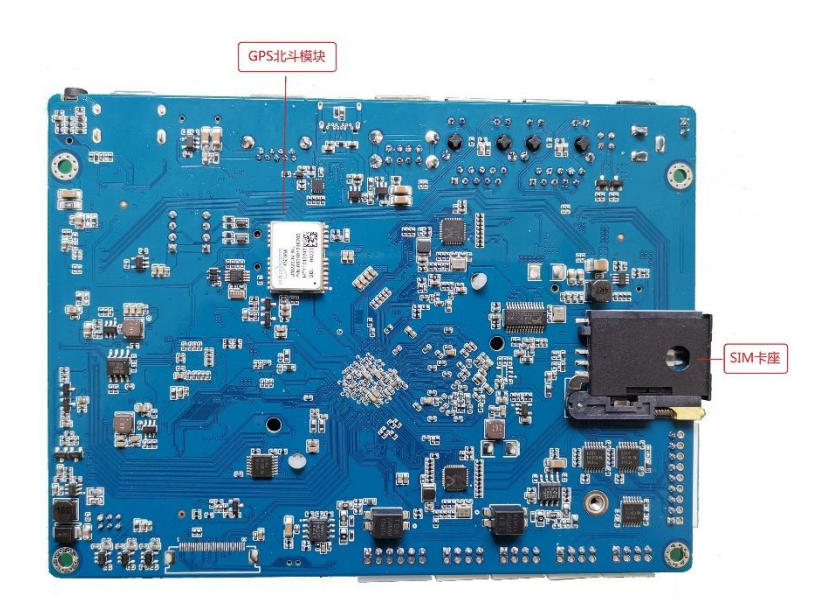

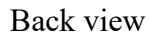

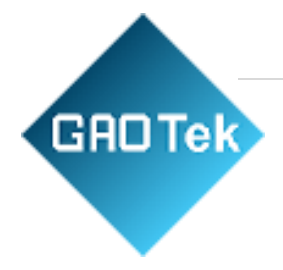

#### 2. Software Development

#### 2.1 Ubuntu account

The existing ubuntu version is 18.04 long term support version, default account ubuntu, password ubuntu, you can change the account password and account to add.

Desktop environment lubuntu (lxde).

#### 2.2 Dual screen setup

Ubuntu can support dual-screen display and dual-screen display, and there is a Monitor Settings program on the desktop to set up dual-screen settings.

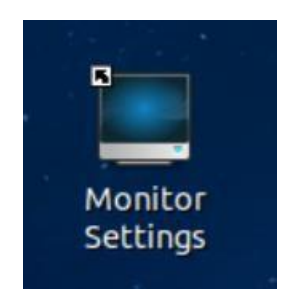

After launching the application, the interface is as follows:

| HDMI-1            |         | - |             |             |               |       |   |
|-------------------|---------|---|-------------|-------------|---------------|-------|---|
| Turn On Position: | Default | 3 | Resolution: | 1280x720 ‡  | Refresh Rate: | 60.00 | • |
| eDP-1             |         |   |             |             |               |       |   |
| Turn On Position: | Default | - | Resolution: | 1920x1080 ‡ | Refresh Rate: | 60.00 | - |

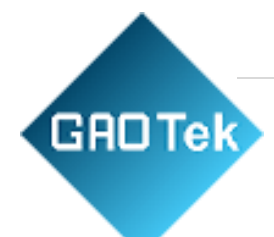

HDMI-1 is to set the resolution of HDMI, eDP-1-1 is to set the LCD settings, according to the specific needs of the relevant parameters.

Each option has Turn On to turn off the corresponding display device, if you simply use the HDMI output, you can turn off the LCD display output, the display interface will be displayed according to the actual HDMI resolution.

Resolution and Refresh Rate do not select auto, select the specific value, click apply to view the display effect after selection, and finally be sure to click Save to save, the next boot can use the saved settings.

### 2.3 Screen setup (command line)

The screen orientation can be executed at the terminal command line.

Normal orientation: xrandr -o normal (normal can also be replaced by 0).

- Left 90°: xrandr -o left (left can be replaced by 1) Right 90°: xrandr -o right (right can also be replaced by 3) up and down: xrandr -o inverted (inverted can also be replaced by 2).
- The above command restores the screen orientation after reboot.

Screen orientation can also be added in the configuration file /etc/X11/xorg.conf, without the file you can create a new one with the following configuration.

Normal orientation: Option "Rotate" "normal"

- Left 90°: Option "Rotate" "left".
- Right 90°Option "Rotate" "right".
- Rotate up and down: Option "Rotate" "inverted".

You can comment the relevant configuration by yourself as needed, save the modification and reboot the device to take effect permanently.

| Section | "Monitor"<br>Identifier | "eDP-1"<br>"Rotate" | "normal"   |
|---------|-------------------------|---------------------|------------|
| #       | Option                  | "Rotate"            | "left"     |
| #       | Option                  | "Rotate"            | "right"    |
| #       | Option                  | "Rotate"            | "inverted" |
| EndSect | ion                     |                     |            |

Touch screen orientation can be executed from the terminal command line.

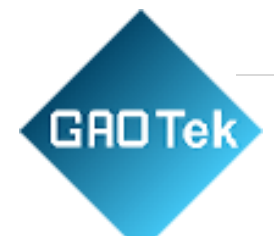

Normal orientation: xinput set-prop '6' "Coordinate Transformation Matrix" 1 0 0 0 0 1 0 0 0 0 1

- Left 90°: xinput set-prop '6' "Coordinate Transformation Matrix" 0 -1 1 1 0 0 0 0 0 1
- Right 90°: xinput set-prop '6' "Coordinate Transformation Matrix" 0 1 0 -1 0 1 0 0 0 1
- Flip up and down: xinput set-prop '6' "Coordinate Transformation Matrix" -1 0 1 0 -1 1 0 0 0 1

You can configure it by yourself according to the screen orientation. After reboot, the touch screen orientation is restored. This method needs to install xinput command first, sudo aptget install xinput in terminal, xinput --list lists related devices, 6 in the above is the touch screen device number.

Touch screen orientation can also be added in the configuration file /etc/X11/xorg.conf, without this file you can create a new one, the configuration content is as follows:

- Left 90 °: Option "TransformationMatrix" "0 -1 1 1 0 0 0 0 0 1"
- Right 90°: Option "TransformationMatrix" "0 1 0 -1 0 1 0 0 0 1"
- Flip up and down: Option "TransformationMatrix" "-1 0 1 0 -1 1 0 0 0 1"

All commented as normal direction, you can comment the relevant configuration by yourself as needed. Save the modification and reboot the device to take effect permanently.

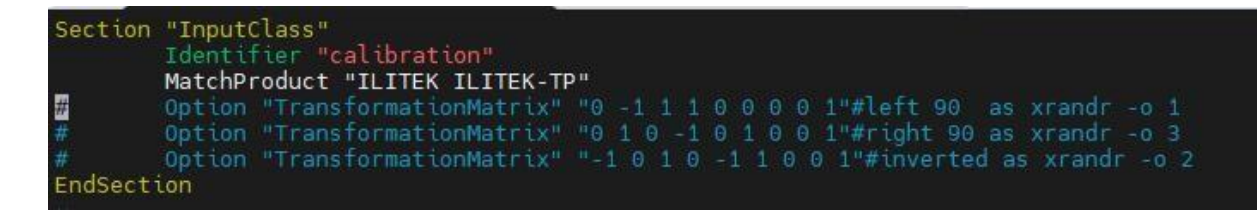

#### 2.4 USB camera

Open the Start menu -> Audio&Video -> cheese application to display the USB camera screen. If the application is not pre-installed on your device, you can install it with sudo apt-get install cheese in the terminal to use it.

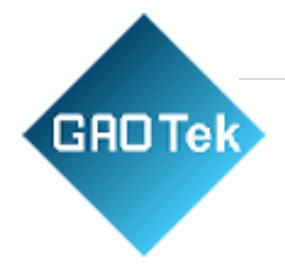

### 2.5 Audio settings

Open by default, no settings required.

# 2.6 Extended GPIO settings

The operation file is in the /sys/class/gpio/ directory. Before using the gpio port, you need to apply for the gpio port, and the following is an example of the operation of the IO0 port of the expansion port.

The gpio number of IO0 is 64, and the command to apply gpio is as follows echo 64 > /sys/class/gpio/export.

In the /sys/class/gpio/ directory will generate gpio64 folder (the folder name is composed of gpio and number).

Under the gpio64 file there are operational interfaces related to gpio port operations, which are related as follows:

- Direction Set output or input mode
- Set to input : echo in > direction
- Set to output : echo out > direction
- Value When output, control the high and low levels; when input, get the high and low levels
- High level : echo 1 > value
- Low level : echo 0 > value

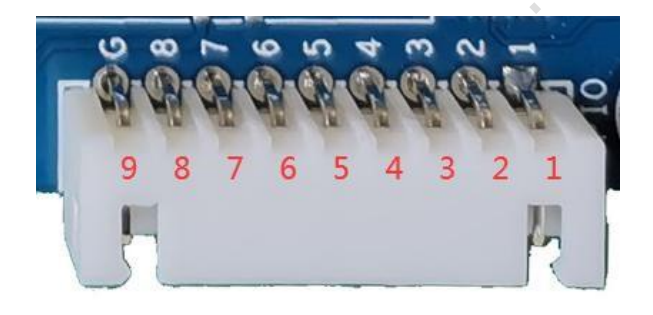

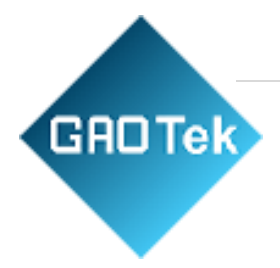

| Pin | Description | GPIO Remark |
|-----|-------------|-------------|
| 1   | IO1         | 8           |
| 2   | IO2         | 15          |
| 3   | IO3         | 33          |
| 4   | IO4         | 32          |
| 5   | IO5         | 36          |
| 6   | IO6         | 40          |
| 7   | IO7         | 41          |
| 8   | IO8         | 42          |
| 9   | GND         |             |

#### **Terminals: XH2.54-9PIN**

There is 1 red LED indicator, also gpio. port for control, number 60.

There is also 1 red LED, also gpio. port for control, number 95.

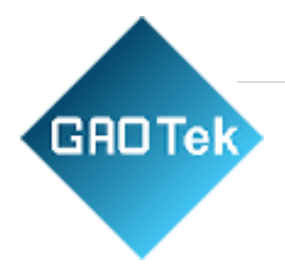

# 2.7 UART interface

Provides 2 (TTL level) interfaces, each connected via a 4PIN 2.54mm pitch terminal block, UART and device number correspondence.

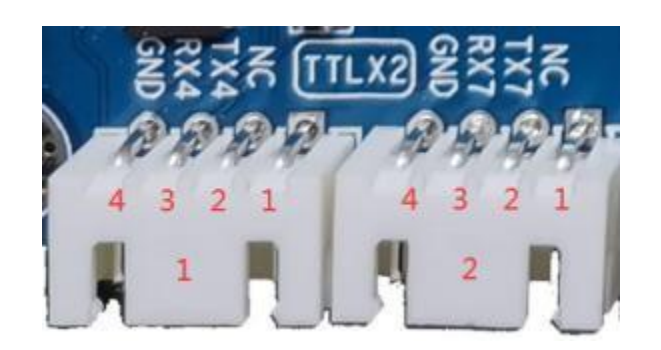

| Serial port identification | Equipment number |
|----------------------------|------------------|
| TX4/RX4/G                  | /dev/ttyS4       |
| TX7/RX7/G                  | /dev/ttyS7       |

#### 2.8 RS232

Supports RS232x2 channels, each connected via a 4PIN 2.54mm pitch terminal.

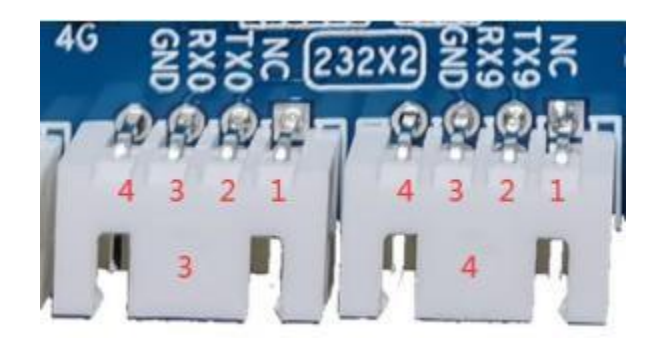

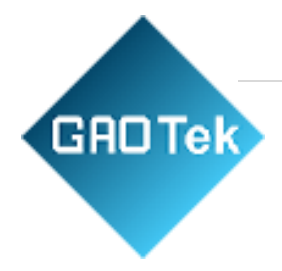

Correspondence between RS232 and device number:

| Serial port identification | Equipment number |
|----------------------------|------------------|
| RX0/TX0/G                  | /dev/ttyS0       |
| TX9/RX9/G                  | /dev/ttysS9      |

#### 2.9 RS485

Supports RS485x1, connected via 6PIN 2.54mm pitch terminal block.

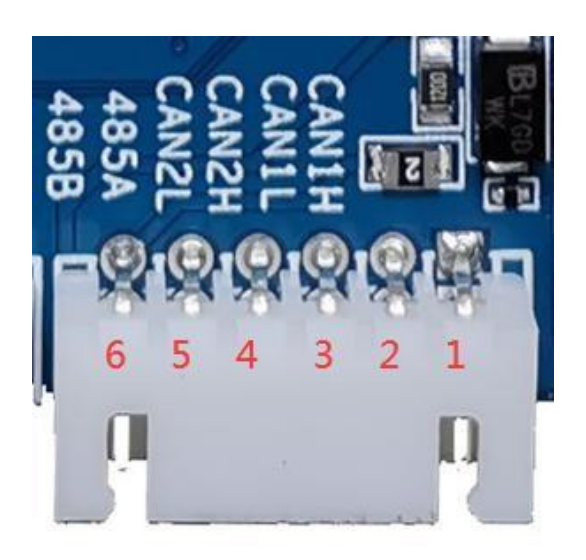

RS485 and device number correspondence.

| Serial port identification | Equipment number |
|----------------------------|------------------|
| 485A , 485B                | /dev/ttyS3       |

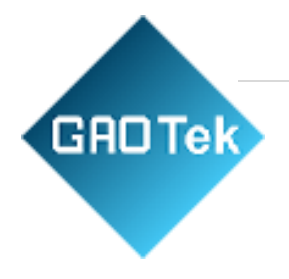

### 2.10 GPS

The message can be read from the terminal command line using cat /dev/ttyS2.

# 2.11 CAN

Supports 2-way CAN bus function, connected via 6PIN 2.54mm pitch terminal block. Can be externally connected to related CAN devices.

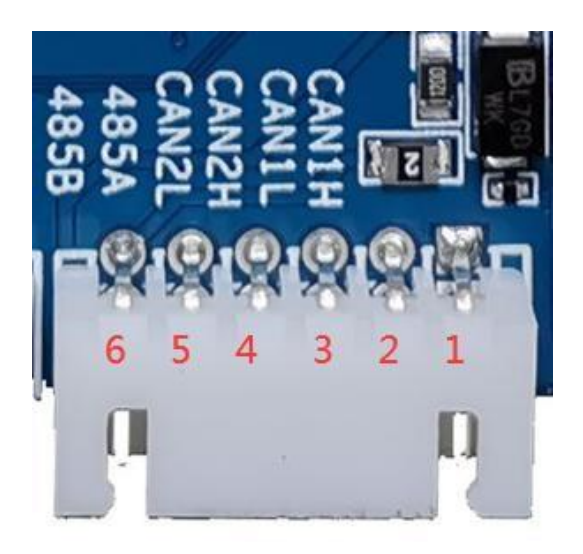

Use if config -a to query for recognized can devices:

Configuration can example:

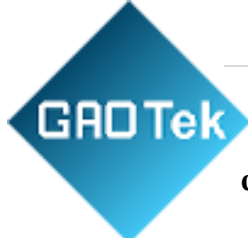

CAN baud rate set to 125K: sudo ip link set can0 type can bitrate 125000 dbitrate 125000 fd on

Enable to turn on the CAN device: sudo ifconfig can0 up

Turn off the CAN device: sudo ifconfig can0 down

Receive CAN data: candump can0

Send CAN data: cansend can0 <message to send>

cansendcan0123#1122334455667788

SendastandarddataframewiththeID123andthecontent 0x1122334455667788 cansendcan 012345678#aabbccdd

SendanextendedframewithID12345678and0xaabbccdd

CAN tool complete source code: https://github.com/linux-can

# 2.12 TF card and SIM card installation method

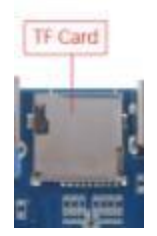

The upper TF card slot, installation direction: TF eard gold finger facing inward and downward, insert the upper slot, push to the bottom; uninstall TF card, push down TF inward, TF will automatically pop out.

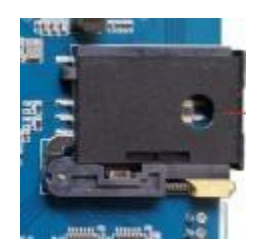

The top is the SIM card holder, you can only use card type sim cards, nano cards need to use the card holder, press the beige spring button, pull out the card slot, put the sim card into the slot, and then push into the card holder.

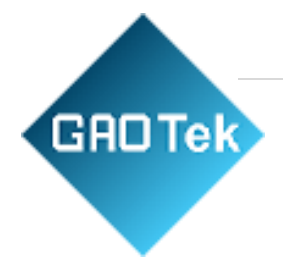

### 2.13 Setting up the SSH console

Ubuntu supports SSH protocol console login, the default username is ubuntu and password is ubuntu, you can use the network for SSH login.

#### 2.14 Setting up the serial console

Ubuntu can specify a serial port as the Ubuntu console, take ttyS4 as an example Type the following command in the desktop LXTerminal sudo cp /lib/systemd/system/serial-getty@.service /lib/systemd/system/serial-getty@ttyS4.service sudo ln -s /lib/systemd /system/serial-getty@ttyS4.service/etc/systemd/system/getty.target.wants/serialgetty@tt yS4.service. Modification/lib/systemd/system/serial-getty@ttyS4.serviceDocuments %i.d evice Change to %i. Default Baud Rate 9600.

Save and reboot, ttyS4 will have the console function.

```
Ubuntu 18.04.1 LTS ubuntu ttysWK3
ubuntu login: root (automatic login)
Last login: Fri Jan 3 11:22:17 CST 2020 on ttysWK3
Welcome to Ubuntu 18.04.1 LTS (GNU/Linux 4.4.167 aarch64)
 * Documentation: https://help.ubuntu.com
                   https://landscape.canonical.com
 * Management:
 * Support:
                   https://ubuntu.com/advantage
 * Overheard at KubeCon: "microk8s.status just blew my mind".
    https://microk8s.io/docs/commands#microk8s.status
This system has been minimized by removing packages and content that are
not required on a system that users do not log into.
To restore this content, you can run the 'unminimize' command.
526 packages can be updated.
291 updates are security updates.
root@ubuntu:~#
```

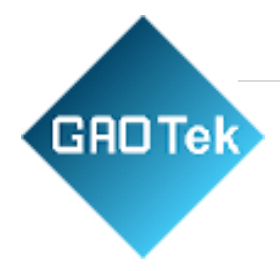

# 2.15 Wired network setup (GUI interface)

Wired network default is DHCP to get the address, plug in the network automatically get the address

There is a network settings icon in the lower right corner of the desktop status bar:

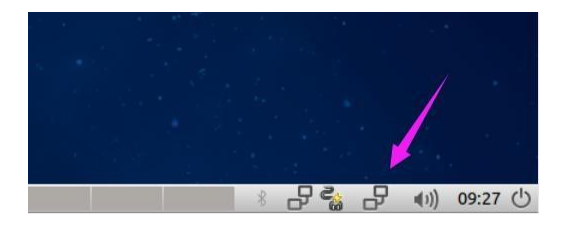

Click on this icon and the following screen appears, showing that the network connection is successful.

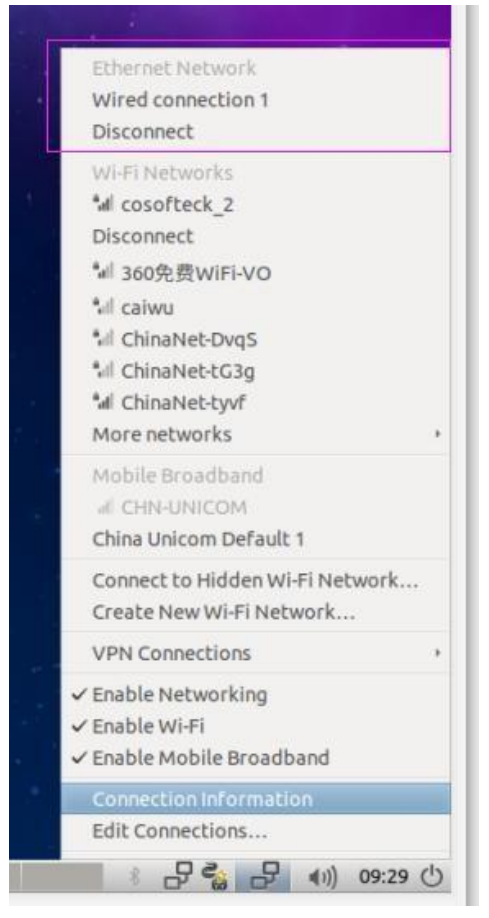

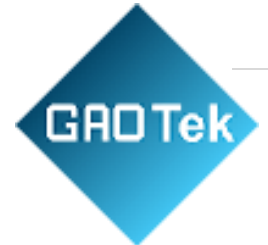

Click Connection Information to view the connection information of the relevant network:

|   |                      | Connection Information       | - + × |  |  |  |
|---|----------------------|------------------------------|-------|--|--|--|
| i | Active Network C     | onnections                   |       |  |  |  |
|   | Wired connection 1 ( | default) cosofteck_2         |       |  |  |  |
|   | General              |                              |       |  |  |  |
|   | Interface:           | Ethernet (eth0)              |       |  |  |  |
|   | Hardware Address:    | 2E:83:10:4C:8C:BF            |       |  |  |  |
|   | Driver:              | rk_gmac-dwmac                |       |  |  |  |
|   | Speed:               | 100 Mb/s                     |       |  |  |  |
|   | Security:            | None                         |       |  |  |  |
|   | IPv4                 |                              |       |  |  |  |
|   | IP Address:          | 192.168.1.117                |       |  |  |  |
|   | Broadcast Address:   | : 192.168.1.255              |       |  |  |  |
|   | Subnet Mask:         | 255.255.255.0                |       |  |  |  |
|   | Default Route:       | 192.168.1.1                  |       |  |  |  |
|   | Primary DNS:         | 218.2.2.2                    |       |  |  |  |
|   | Secondary DNS:       | 218.4.4.4                    |       |  |  |  |
|   | IPv6                 |                              |       |  |  |  |
|   | IP Address:          | fe80::d815:d9c2:f6d5:d992/64 |       |  |  |  |
|   |                      |                              | Close |  |  |  |

# 2.16 Wired network static address setting (GUI interface)

Click on the network icon in the bottom right corner of the status bar, the following screen appears, click on Edit Connections in the screen.

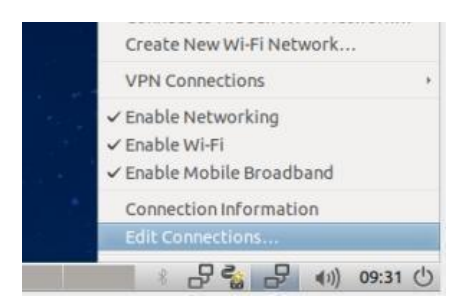

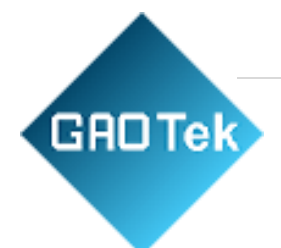

The network configuration screen appears:

|                        | Network Connections | - + ×         |
|------------------------|---------------------|---------------|
| Name                   |                     | Last Used 🔺   |
| ▼ Ethernet             |                     | 1             |
| Wired connection 1     |                     | 2 minutes ago |
| ✓ Wi-Fi<br>cosofteck_2 |                     | 2 minutes ago |
| + - 0                  | ~                   |               |

Select the connection related to wired network, click the gear icon at the bottom right corner of the interface, access the configuration interface, select IPv4 Settings, the default is DHCP.

| e: Wired connection  | o.1                                                                           |                                                                            |                                                                               |  |  |
|----------------------|-------------------------------------------------------------------------------|----------------------------------------------------------------------------|-------------------------------------------------------------------------------|--|--|
|                      | connection 1                                                                  |                                                                            |                                                                               |  |  |
| rnet 802.1X Security | DCB Proxy                                                                     | IPv4 Settings                                                              | IPv6 Settings                                                                 |  |  |
| itomatic (DHCP)      |                                                                               |                                                                            | •                                                                             |  |  |
| atic addresses       |                                                                               |                                                                            |                                                                               |  |  |
| Netmask              | Gate                                                                          | way                                                                        | Add                                                                           |  |  |
|                      |                                                                               |                                                                            | Delete                                                                        |  |  |
| DNS servers:         | s connection t                                                                | o complete                                                                 |                                                                               |  |  |
|                      | itomatic (DHCP)<br>atic addresses<br>Netmask<br>NS servers:<br>earch domains: | itomatic (DHCP) atic addresses Netmask Gate NS servers: earch domains: ID: | itomatic (DHCP) atic addresses Netmask Gateway NS servers: earch domains: ID: |  |  |

Change DHCP to Manual(manual).

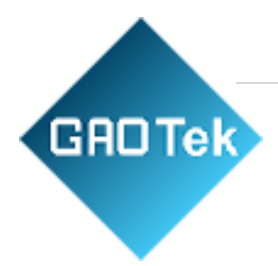

| 0                                                | Editing Wi           | red connec     | tion 1        | - + x         |
|--------------------------------------------------|----------------------|----------------|---------------|---------------|
| Connection name:                                 | Wired connection     | n 1            |               |               |
| General Etherne                                  | et 802.1X Security   | DCB Proxy      | IPv4 Settings | IPv6 Settings |
| Method: Manu                                     | Jal                  |                |               | •             |
| Addresses                                        |                      |                |               |               |
| Address                                          | Netmask              | Gate           | eway          | Add           |
|                                                  |                      |                |               | Delete        |
| DNS servers:<br>Search domain<br>DHCP client ID: | s:                   |                |               |               |
| C Require IPv                                    | 4 addressing for thi | s connection t | o complete    | Routes        |
|                                                  |                      |                | Cancel        | ✓ Save        |

Add the specified IP address, and then save it.

| 1                                                                 | Editing Wi        | red con            | nnect    | ion 1         | - + >         |  |  |  |
|-------------------------------------------------------------------|-------------------|--------------------|----------|---------------|---------------|--|--|--|
| onnection name:                                                   | Wired connection  | Wired connection 1 |          |               |               |  |  |  |
| General Etherne                                                   | 802.1X Security   | DCB F              | Proxy    | IPv4 Settings | IPv6 Settings |  |  |  |
| Method: Manu                                                      | al                |                    |          |               | •             |  |  |  |
| Addresses                                                         |                   |                    |          |               |               |  |  |  |
| Address                                                           | Netmask           |                    | Gat      | eway          | Add           |  |  |  |
| 192.168.1.239                                                     | 255.255.25        | 5.0                | 192      | .168.1.1      | Delete        |  |  |  |
|                                                                   |                   |                    |          |               |               |  |  |  |
| DNS servers:                                                      | 192 168 1.1       |                    |          |               |               |  |  |  |
| DNS servers:                                                      | 192.168.1.1       |                    |          |               |               |  |  |  |
| DNS servers:<br>Search domains                                    | 192.168.1.1       |                    |          |               |               |  |  |  |
| DNS servers:<br>Search domains<br>DHCP client ID:                 | 192.168.1.1<br>s: |                    |          |               |               |  |  |  |
| DNS servers:<br>Search domains<br>DHCP client ID:<br>Require IPv4 | 192.168.1.1<br>s: | s connec           | ction to | o complete    |               |  |  |  |
| DNS servers:<br>Search domains<br>DHCP client ID:<br>Require IPve | 192.168.1.1<br>s: | s connec           | ction to | o complete    | Routes        |  |  |  |
| DNS servers:<br>Search domains<br>DHCP client ID:<br>Require IPv4 | 192.168.1.1<br>s: | s connec           | tion to  | ocomplete     | Routes        |  |  |  |

After saving, the wired network is not updated, you need to handle it manually, click the network icon.

•

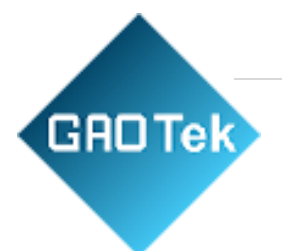

|     | Ethernet Network                                             |
|-----|--------------------------------------------------------------|
|     | Disconnect                                                   |
|     | WI-FI Network<br>*al cosofteck_2<br>Disconnect               |
|     | Mobile Broadband<br>not enabled                              |
|     | Connect to Hidden Wi-Fi Network<br>Create New Wi-Fi Network  |
|     | VPN Connections                                              |
| ~ ~ | Enable Networking<br>Enable Wi-Fi<br>Enable Mobile Broadband |
|     | Connection Information<br>Edit Connections                   |

Click Disconnect to disconnect from the wired network.

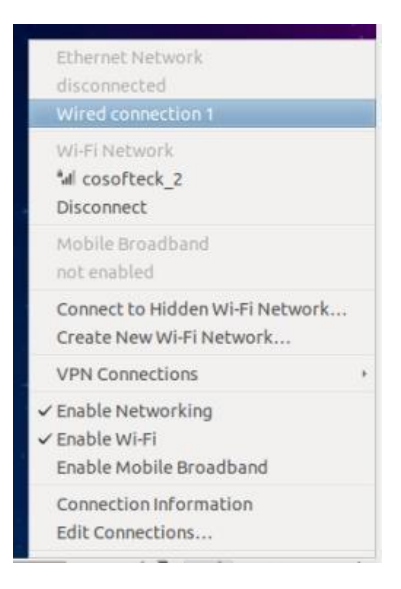

Click Wired connection 1 and the system will reconnect to the wired network. Click Connection Information to view the connection information of the relevant network.

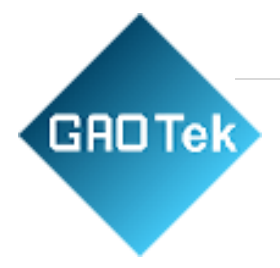

| tailand connection 4 / | default) | conofbash 2           |  |
|------------------------|----------|-----------------------|--|
| wired connection 1 (   | derault) | cosorceck_2           |  |
| General                |          |                       |  |
| Interface:             | Etherne  | et (eth0)             |  |
| Hardware Address:      | 2E:83:1  | 0:4C:8C:BF            |  |
| Driver:                | rk_gma   | ic-dwmac              |  |
| Speed:                 | 100 Mb   | /s                    |  |
| Security:              | None     |                       |  |
| IPv4                   |          |                       |  |
| IP Address:            | 192.168  | 3.1.239               |  |
| Broadcast Address:     | 192.168  | 3.1.255               |  |
| Subnet Mask:           | 255.255  | 5.255.0               |  |
| Default Route:         | 192.168  | 3.1.1                 |  |
| Primary DNS:           | 192.168  | 3.1.1                 |  |
| IPv6                   |          |                       |  |
| IP Address:            | Fe80::d  | 815:d9c2:f6d5:d992/64 |  |

You can see that the IP address has been changed to the set IP address.

## 2.17 Wired Network Setup(/etc/network/interfaces)

Ubuntu does not support /etc/network/interfaces to configure the network by default, if you need to configure the network this way, do the following

Install ifupdown, skip this step if it is already installed sudo apt-get

install ifupdown

Modify the /etc/network/interfaces file to add the network IP address configuration.

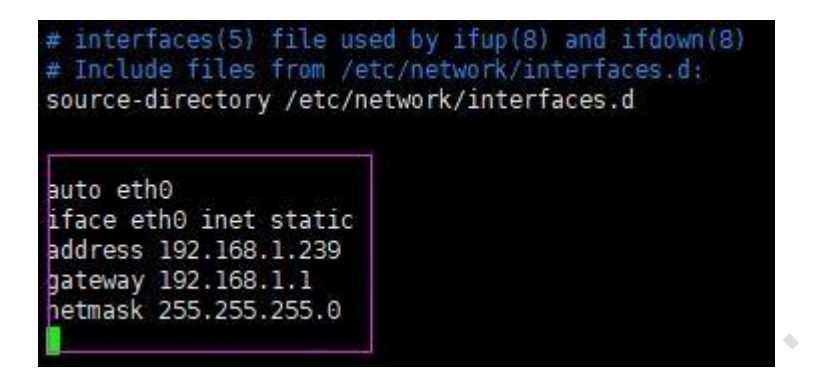

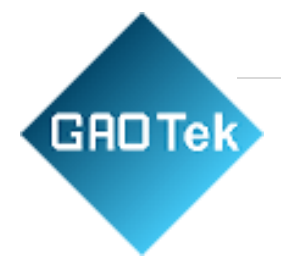

Modify the /etc/systemd/resolved.conf file to add DNS configuration.

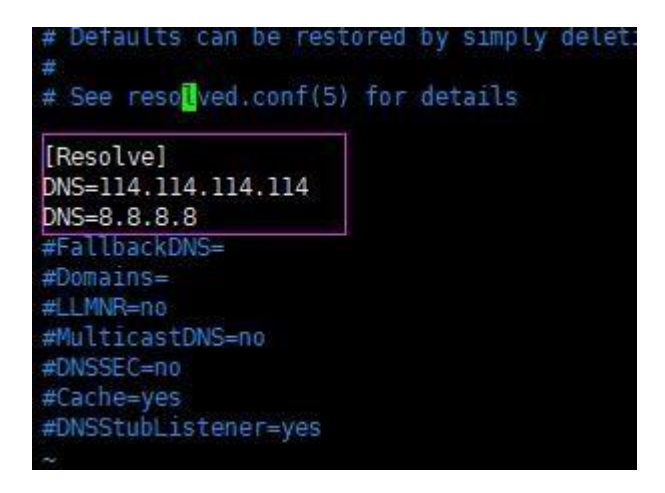

Restart the network service sudob /etc/init.d/networking force-reload sudo/etc/init.d/ networking restart.

After this configuration, the wired network configuration in the GUI will be disabled.

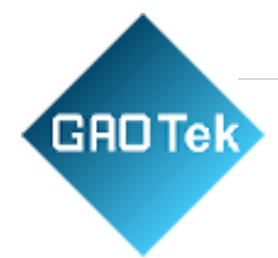

# 2.18 Wifi connection settings (GUI interface)

Click the network icon in the bottom right corner of the status bar, the following screen appears.

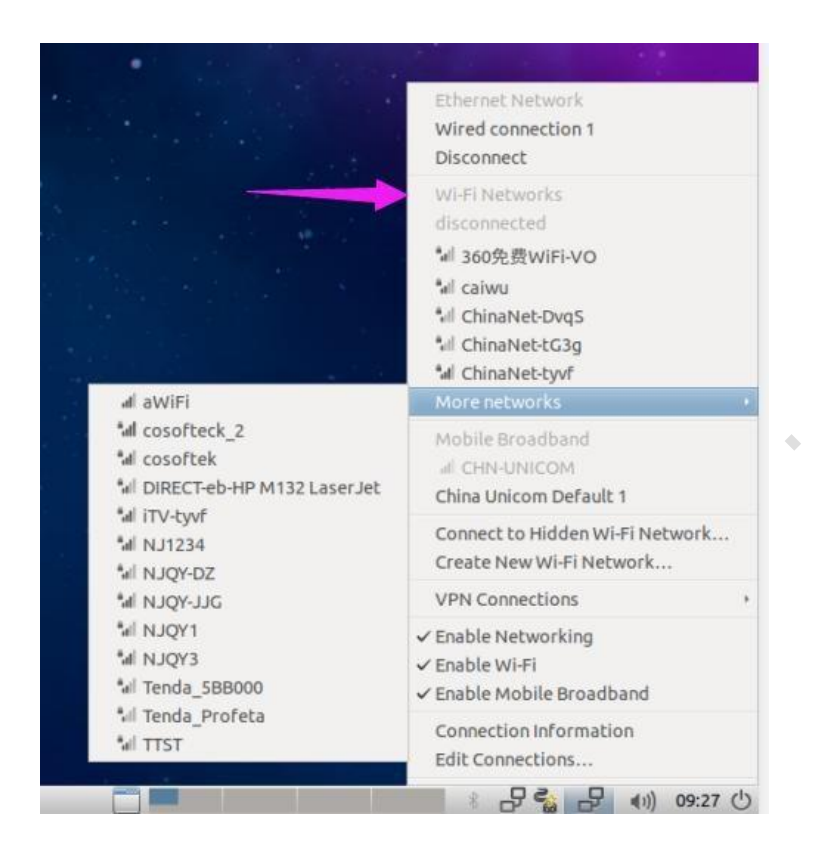

You can see the search for nearby wireless networks, select a wireless network, choose cosofteck\_2 for example, click on it and enter the password.

| 4 | Wi-Fi       | Network Authentic      | cation Requir    | red - + >     |
|---|-------------|------------------------|------------------|---------------|
| P | Authentic   | ation required by      | Wi-Fi netwo      | rk            |
|   | Passwords o | or encryption keys are | required to acce | ess the Wi-Fi |
|   | meenons co  | SUILCEN_2 .            |                  |               |
|   | Password:   | (                      |                  | 44            |
|   | Password:   | Show password          |                  | 44            |

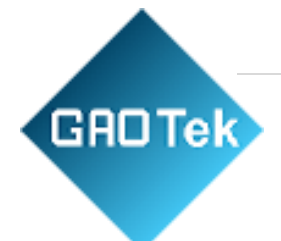

Click connect, the system will connect to the wireless network.

| disconnected                    |   |
|---------------------------------|---|
| Wi-Fi Networks                  |   |
| al cosofteck_2                  |   |
| Disconnect                      |   |
| *』 360免费WiFi-VO                 |   |
| *il caiwu                       |   |
| fill ChinaNet-DvqS              |   |
| fill ChinaNet-tG3g              |   |
| *al ChinaNet-tyvf               |   |
| More networks                   | 1 |
| Mobile Broadband                |   |
| all CHN-UNICOM                  |   |
| China Unicom Default 1          |   |
| Connect to Hidden Wi-Fi Network |   |
| Create New Wi-Fi Network        |   |
| VPN Connections                 | ÷ |
| ✓ Enable Networking             |   |
| ✓ Enable Wi-Fi                  |   |
| ✓ Enable Mobile Broadband       |   |
| Connection Information          |   |
| Edit Connections                |   |

The above shows that the connection is successful, click Connection Information to view the relevant network connection information.

| i |                      | Connection Information     | n – + × |
|---|----------------------|----------------------------|---------|
| i | Active Network C     |                            |         |
|   | Wired connection 1 ( | lefault) cosofteck_2       |         |
|   | General              |                            |         |
|   | Interface:           | 802.11 WiFi (wlan0)        |         |
|   | Hardware Address:    | 18:93:7F:75:B6:FA          |         |
|   | Driver:              | bcmsdh_sdmmc               |         |
|   | Speed:               | 19 Mb/s                    |         |
|   | Security:            | WPA/WPA2                   |         |
|   | IPv4                 |                            |         |
|   | IP Address:          | 192.168.0.146              |         |
|   | Broadcast Address:   | 192.168.0.255              |         |
|   | Subnet Mask:         | 255.255.255.0              |         |
|   | Default Route:       | 192.168.0.1                |         |
|   | Primary DNS:         | 192.168.0.1                |         |
|   | IPv6                 |                            |         |
|   | IP Address:          | fe80::d40f:806b:515f:b253/ | 64      |
|   |                      |                            |         |
|   |                      |                            | Close   |

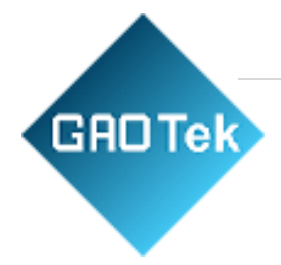

# 2.19 Wifi connection settings(/etc/network/interfaces)

Ubuntu does not support /etc/network/interfaces to configure the network by default, if you need to configure the network this way, do the following:

• Install ifupdown, skip this step if it is already installed sudo apt-get install ifupdown

Generate a wireless connection profile.

• ESSID: the name of the WiFi connection to be made PWD: password of the wireless connection sudo wpa\_passphrase ESSID PWD > /home/ubuntu/wifi.conf

Modify the /etc/network/interfaces file to add the wifi configuration.

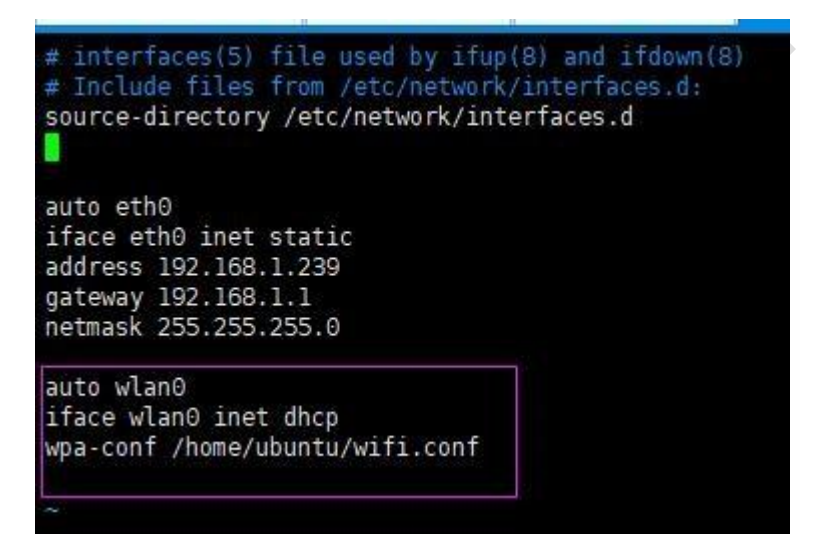

Restart the network service sudo /etc/init.d/networking force-reload sudo /etc/init.d/ networking restart.

After this configuration, the wireless network configuration in the GUI interface will be invalid.

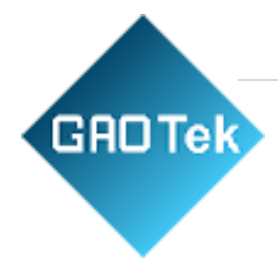

# 2.20 Bluetooth connectivity (GUI interface)

Execute rtk\_hciattach -n -s 115200 ttyS8 rtk\_h5 under terminal to open the Bluetooth device Click the Bluetooth icon in the status bar, a menu will pop up.

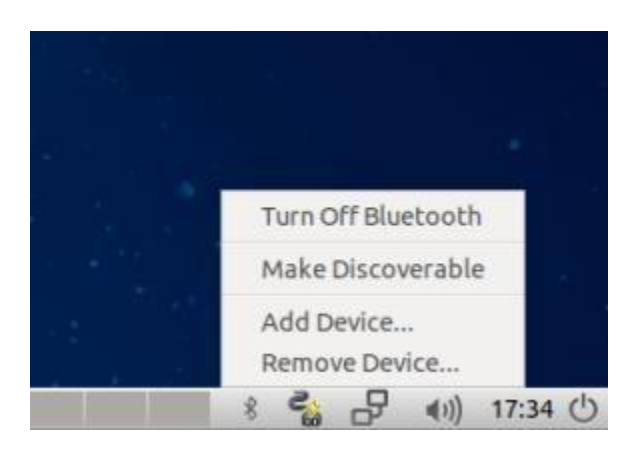

Check Add Device... Enter the device pairinginterface and click on one of the devices to pair.

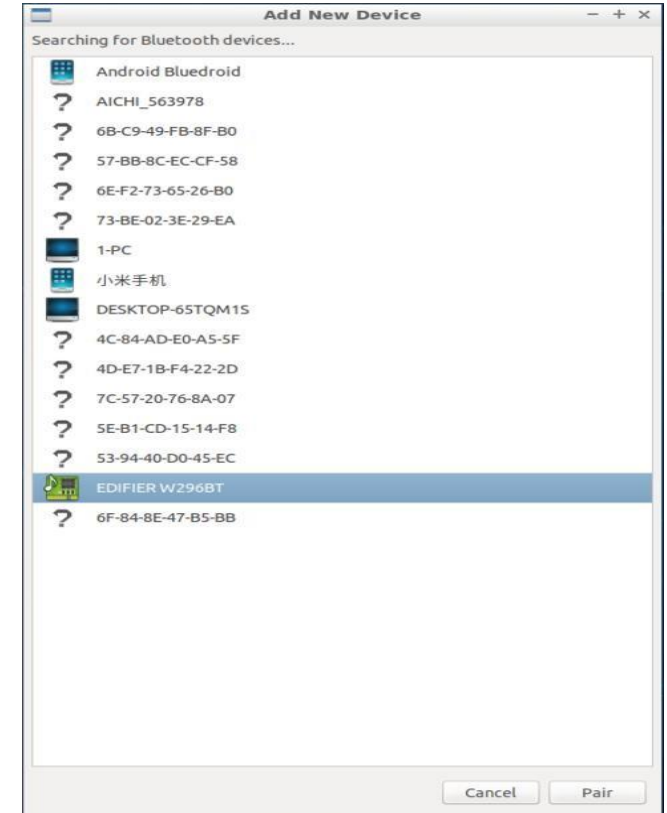

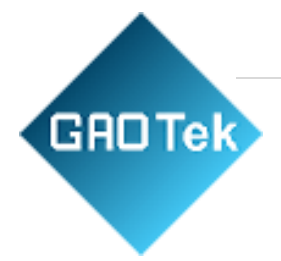

The name of the corresponding device appears on the interface and the pairing is successful.

|            | Turn Off Bluetooth<br>Make Discoverable |
|------------|-----------------------------------------|
|            | Add Device<br>Remove Device             |
| Disconnect | 8 🛃 🗗 🕪 18:10 🖒                         |

# 2.21 Bluetooth connection (command line)

Turn on bluetooth: rfkill unblock all

Set Bluetooth: rtk\_hciattach -n -s 115200 ttyS8 rtk\_h5

Bluetooth configuration command: bluetoothctl

```
root@ubuntu:/home/ubuntu# bluetoothctl
[NEW] Controller 40:AA:56:10:B4:E0 ubuntu [default]
Agent registered
```

After entering the Bluetooth configuration command, type scan on to scan for Bluetooth devices.

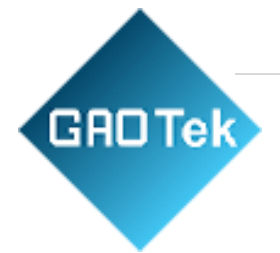

| [bluet  | tooth]#  | scan on             |                       |
|---------|----------|---------------------|-----------------------|
| Discov  | very sta | arted               |                       |
| [CHG]   | Control  | ller 40:AA:56:10:B4 | 1:E0 Discovering: yes |
| [NEW]   | Device   | 4F:05:37:B0:17:8A   | 4F-05-37-B0-17-8A     |
| [NEW]   | Device   | 57:BB:8C:EC:CF:58   | 57-BB-8C-EC-CF-58     |
| [NEW]   | Device   | 5C:41:96:E6:B5:20   | 5C-41-96-E6-B5-20     |
| [NEW]   | Device   | 41:26:8C:77:0A:A8   | 41-26-8C-77-0A-A8     |
| [NEW]   | Device   | 79:48:F0:A2:2C:70   | 79-48-F0-A2-2C-70     |
| [NEW]   | Device   | 28:B2:BD:AE:49:A2   | 1-PC                  |
| [NEW]   | Device   | A4:04:50:CE:35:07   | AICHI_563978          |
| [NEW]   | Device   | 94:E7:0B:0A:7C:EB   | DESKTOP-65TQM1S       |
| [CHG]   | Device   | 94:E7:0B:0A:7C:EB   | RSSI: -99             |
| [CHG]   | Device   | 94:E7:0B:0A:7C:EB   | RSSI: -85             |
| [NEW]   | Device   | 00:23:02:32:26:CF   | EDIFIER W296BT        |
| E man 1 | -        |                     |                       |

We connect one of the Device 00:23:02:32:26:CF EDIFIER W296BT

Enter pair 00:23:02:32:26:CF for pairing.

```
[bluetooth]# pair 00:23:02:32:26:CF
Attempting to pair with 00:23:02:32:26:CF
[CHG] Device 00:23:02:32:26:CF Connected: yes
[CHG] Device 00:23:02:32:26:CF UUIDs: 00001108-0000-1000-8000-00805f9b34fb
[CHG] Device 00:23:02:32:26:CF UUIDs: 0000110c-0000-1000-8000-00805f9b34fb
[CHG] Device 00:23:02:32:26:CF UUIDs: 0000110c-0000-1000-8000-00805f9b34fb
[CHG] Device 00:23:02:32:26:CF UUIDs: 0000110e-0000-1000-8000-00805f9b34fb
[CHG] Device 00:23:02:32:26:CF UUIDs: 0000110e-0000-1000-8000-00805f9b34fb
[CHG] Device 00:23:02:32:26:CF UUIDs: 0000110e-0000-1000-8000-00805f9b34fb
[CHG] Device 00:23:02:32:26:CF UUIDs: 0000111e-0000-1000-8000-00805f9b34fb
[CHG] Device 00:23:02:32:26:CF Paired: yes
[CHG] Device 00:23:02:32:26:CF Paired: yes
```

Pairing successful

Enter connect 00:23:02:32:26:CF to connect the device.

```
[bluetooth]# connect 00:23:02:32:26:CF
Attempting to connect to 00:23:02:32:26:CF
[CHG] Device 00:23:02:32:26:CF Connected: yes
Connection successful
```

Connection successful!

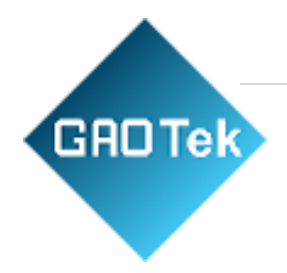

# 2.22 4G network setup (PPP dial-up method)

4G mobile network support PPP dialing method, (move far module) default file as follows:

Script files 1 : /etc/ppp/peers/go-ppp debug nodetach dump /dev/ttyUSB2 115200 nolock nocrtscts modem hide-password novjnovjccompipcp-accept-localipcp-accept-remote Noipdefault defautroute usepeerdns noccp connect 'chat -s -v -f/etc/ppp/peers/air-chatconnect' disconnect 'chat -s -v -f /etc/ppp/peers/air-` -disconnect'.

Script files 2 : /etc/chatscripts/air-chat-connect

- ABORT "NO CARRIER"
- ABORT "NO DIALTONE"
- ABORT "NO ANSWER"
- ABORT "BUSY"
- ABORT "Username/Password Incorrect"""
- AT
- OK-+++-OK ATH0
- OKAT+CREG?
- OKAT+CPIN?
- OKAT+CESQ
- OKATD\*99#
- CONNECT ""
- Script files 3 : /etc/chatscripts/air-chat-disconnect
- ABORT "ERROR"
- ABORT "NO DIALTONE"
- SAY "\nSending break to the modem\n"
- "" "\K"
- "" "+++ATH0"
- SAY "\nGood bay\n" PPP Dialing

commands sudopppdcallgo-ppp

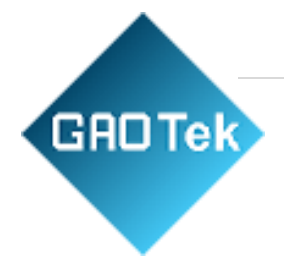

# 2.23 5G network setup (NIC dial-up method)

Default AT port in PCIE mode : /dev/stty\_nr31

1. Use AT command to switch to PCIE operating mode in USB mode : AT+QCFG="pcie/mode",0

2. AT command to set PCIE NIC dial-up : AT+QNETDEVCTL=1,3,1

3. Set the pcie0 NIC to normal mode and execute the command : echo normal>/sys/class/net/pcie0/mode

4. Enable the sipa\_dummy0 NIC and execute the command : ifconfig sipa\_dummy0 up

5. To set up routing and DNS resolution through the UDHCPC program, execute the command : udhcpc -i pcie0.

After the above settings are completed, the device can access the Internet via 5G.

#### 2.24 Board-level QT environment construction

Execute the command sudo apt install qt5-default qtcreator in the terminal to install the QT environment, where qt5-default is the basic QT runtime and compilation environment, and qtcreator is the graphical development tool. The default QT version installed on the system is 5.95.

Extended third-party libraries sudo apt install libqt5serialport5 (QT serial library)

sudo apt install libqt5sql5-mysql ( QTmysql Treasury )

If other libraries are missing in the run: you can search and install sudo apt install library name according to the missing library name.

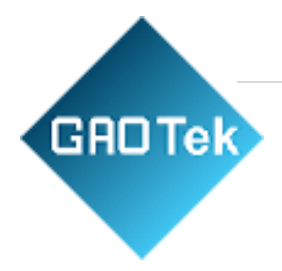

# 2.25 Virtual machine QT cross-compilation environment build

Under ubuntu execute sudo apt-get install gcc-7-aarch64-linux-gnu g++-7-aarch64-linuxgnu to install gcc, g++, execute sudo apt install qtcreator to install graphics tools

QT official website download qt-everywhere-opensource-src-5.9.5.tar.xz source package.

1. Static compilation

Decompress qt-everywhere-opensource-src-5.9.5.tar.xz

Under the terminal tar xvf qt-everywhere-opensource-src-5.9.5.tar.xz Execute under terminal cd qt-everywhere-opensource-src-5.9.5Go to the source code directory

Cross-compilation configuration

./configure -prefix /opt/qt-aarch-lib-595 -opensource -confirm-license -release -xplatform linux-aarch64-gnu-g++ -no-pkg-config -nomake tests -nomake examples -nomake tools qpa xcb -no-opengl -make libs-static

Compilation make-j8 Installation make install

2. Dynamic Compilation

Decompress qt-everywhere-opensource-src-5.9.5.tar.xz

Under the terminal tar xvf qt-everywhere-opensource-src-5.9.5.tar.xz Execute under terminal cd qt-everywhere-opensource-src-5.9.5Go to the source code directory

Cross-compilation configuration

./configure -prefix /opt/qt-aarch-lib-595 -opensource -confirm-license -release -xplatform linux-aarch64-gnu-g++ -no-pkg-config -nomake tests -nomake examples -nomake tools qpa xcb -no-opengl Compilation make -j8 Installation make install

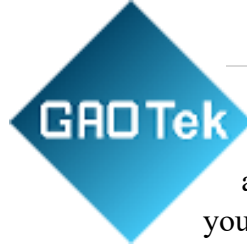

After compilation, the QT cross-compilation environment is in the /opt/qtaarch-lib-595 directory, and you can choose dynamic or static compilation by yourself.

- 3. Environment Configuration
- a) Settings qmake

Select Build and Run->Select Qt Versions->Add to set up qmake, select the path to the qmake tool compiled in the cross-compile environment, the path here is the qmake path generated by compiling qt in the ubuntu environment.

|                                                            | 选项                                                              | 8        |
|------------------------------------------------------------|-----------------------------------------------------------------|----------|
| Filter                                                     | 构建和运行                                                           |          |
| ■ 环境                                                       | 概要 构建套件(Kit) Qt Versions 编译器 Debuggers Qbs CMake                |          |
| ■ 文本编辑器                                                    | Name ▼ qmake Location                                           | 添加       |
| FakeVim                                                    | Qt 5.9.5 (qt-aarch-lib-595) /opt/qt-aarch-lib-595/bin/qmake     | 删除       |
| <ul> <li>⑦ 帮助</li> <li>() C++</li> <li>Qt Quick</li> </ul> | Qt 5.9.5 (qt-armlib-595) /opt/qt-armlib-595/bin/qmake<br>> 自动检测 | Clean Up |
| <ul><li>● 构建和运行</li><li>● 调试器</li></ul>                    |                                                                 |          |
| ◎ 2010 2010 2010 2010 2010 2010 2010 201                   |                                                                 |          |
| ▶ 版本控制                                                     |                                                                 |          |
| 2 设备                                                       |                                                                 |          |
| CA Tastian                                                 |                                                                 |          |
| resting                                                    |                                                                 |          |
|                                                            | 版本名称: Qt %{Qt:Version} (qt-aarch-lib-595)                       |          |
|                                                            | qmake 路径: /opt/qt-aarch-lib-595/bin/qmake 浏览                    |          |
|                                                            | 嵌入式 Linux的Qt 版本5.9.5 详情 ▼                                       |          |
|                                                            | ✓Apply ¥ <u>C</u> ancel                                         | <u> </u> |

#### b) Set the compilation toolchain

Select compiler->Add->GCC->C Select path to add cross-compile gcc toolchain path.

Select compiler->Add->GCC->C++ Select path, add cross-compile g++ toolchain path.

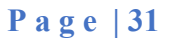

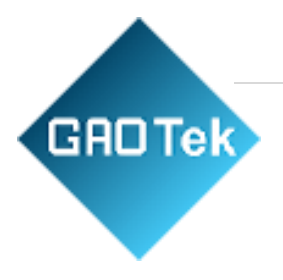

| GAD Tek |  |
|---------|--|
|         |  |

| lter     | 构建和运行                              |                                        |           |           |     |        |           |       |          |    |
|----------|------------------------------------|----------------------------------------|-----------|-----------|-----|--------|-----------|-------|----------|----|
| ■环境      | 概要 构建套件(Kit)                       | Qt Versions                            | 编译器       | Debuggers | Qbs | CMake  |           |       |          |    |
| 文本编辑器    | Name                               |                                        | Туре      |           |     |        |           |       | *        | 添加 |
| FakeVim  | GCC (C++, x86 6<br>GCC (C++, x86 3 | 54bit in /usr/bin<br>32bit in /usr/bin | a) GCC    |           |     |        |           |       |          | 古降 |
| 帮助       | GCC 7 (C++, x86                    | 64bit in /usr/b                        | oin) GCC  |           |     |        |           |       |          | 元隆 |
| C++      | GCC (C++, x86 0                    | 4bit in /usr/bin                       | ) GCC     |           |     |        |           |       |          | 删除 |
| Ot Quick | Clang (C++, x86                    | 64bit in /usr/bin                      | in) Clang |           |     |        |           |       |          |    |
| 物理和研究    | Clang (C++, x86<br>GCC 7 (C++, arn | 32bit in /usr/b<br>32bit in /usr/b     | in) Clang |           |     |        |           |       |          |    |
| 何建和运行    | ✓ Manual                           | ,,                                     |           |           |     |        |           |       |          |    |
| 山武器      | ARM-GCC                            |                                        | GCC       |           |     |        |           |       |          |    |
| 设计师      | AARCH64-GCC                        |                                        | GCC       |           |     |        |           |       |          |    |
| 分析器      | ARM-G++                            |                                        | GCC       |           |     |        |           |       |          |    |
| 版本控制     | ARCHUTOCC                          |                                        | occ       |           |     |        |           |       | *        |    |
| 设备       | 名称:                                | AARCH64-GC                             | c         |           |     |        |           |       |          |    |
| 代码粘贴     | 编译器路径(C):                          | /usr/bin/aarc                          | h64-linux | gnu-gcc-7 |     |        |           |       | 浏览       |    |
| Testing  | Platform codegen flags             | :                                      |           |           |     |        |           |       |          | -  |
|          | Platform linker flags:             |                                        |           |           |     |        |           |       |          |    |
|          | ABI:                               | arm-linux-ge                           | nt - arm  | - ]-[lin  | UX  | - dene | ric - elf | - 64  |          |    |
|          |                                    | j-                                     |           |           |     |        |           |       |          |    |
|          |                                    |                                        |           |           |     |        |           |       |          |    |
|          |                                    |                                        |           |           |     |        |           |       |          |    |
|          |                                    |                                        |           |           |     |        |           |       |          |    |
|          |                                    |                                        |           |           |     |        |           |       |          |    |
|          |                                    |                                        |           |           |     |        |           | Apply | # Cancel | 10 |

|                                       |                                |                                          |                        | 选项          |     |             |                 | (            |
|---------------------------------------|--------------------------------|------------------------------------------|------------------------|-------------|-----|-------------|-----------------|--------------|
| Filter                                | 构建和运行                          |                                          |                        |             |     |             |                 |              |
| ■ 环境                                  | 概要 构建套件(Kit)                   | Qt Versions                              | 编译器                    | Debuggers   | Qbs | CMake       |                 |              |
| (主) 文本编辑器                             | Name                           |                                          | Туре                   |             |     |             |                 | 添加 *         |
| FakeVim                               | GCC (C++, x8<br>GCC (C++, x8   | 6 64bit in /usr/bi<br>6 32bit in /usr/bi | in) GCC<br>in) GCC     |             |     |             |                 | 古政           |
| 2 帮助                                  | GCC 7 (C++,)                   | 86 64bit in /usr/                        | bin) GCC               |             |     |             |                 | 元陛           |
| () C++                                | GCC (C++, x8                   | 6 64bit in /usr/bi                       | in) GCC                |             |     |             |                 | 删除           |
| Ot Ouick                              | GCC (C++, x8<br>Clang (C++, x  | 6 32bit in /usr/bi<br>86 64bit in /usr/  | in) GCC<br>bin) Clan   | g           |     |             |                 |              |
| 0 物理和运行                               | Clang (C++, ><br>GCC 7 (C++, a | 86 32bit in /usr/                        | bin) Clan<br>/bin) GCC | 9           |     |             |                 |              |
| ₩ 构建和运1〕                              | ▼ Manual                       | , ,                                      |                        |             |     |             | _               |              |
| ₩ 调试器                                 | ARM-GCC                        | 223                                      | GCC                    |             |     |             |                 |              |
| 📈 设计师                                 | AARCH64-G0<br>▼ C++            | LC                                       | GCC                    |             |     |             |                 |              |
| ₩ 分析器                                 | ARM-G++                        | ic.                                      | GCC                    |             |     |             |                 |              |
| ▲ 版本控制                                |                                |                                          |                        |             |     |             |                 |              |
| □ 设备                                  | 名称:                            | AARCH64-G                                | icc                    |             |     |             |                 |              |
| 【一一一一一一一一一一一一一一一一一一一一一一一一一一一一一一一一一一一一 | 编译器路径(C):                      | /usr/bin/aar                             | ch64-linu              | k-gnu-g++-7 |     |             | 浏览              |              |
| QA Testing                            | Platform codegen ria           | gs:                                      |                        |             |     |             |                 | -            |
|                                       | Platform linker flags          |                                          |                        |             |     |             |                 |              |
|                                       | ABI:                           | arm-linux-g                              | ent 👻 ar               | n - lir     | UX. | - generic - | - elf - 64bit - |              |
|                                       | _                              |                                          |                        |             |     |             |                 |              |
|                                       |                                |                                          |                        |             |     |             |                 |              |
|                                       |                                |                                          |                        |             |     |             |                 |              |
|                                       |                                |                                          |                        |             |     |             |                 |              |
|                                       |                                |                                          |                        |             |     |             |                 |              |
|                                       |                                |                                          |                        |             |     |             | Apply X Cancel  | <u> «О</u> К |

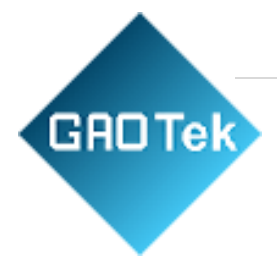

c) Build Suite

Select Build Kit->Add, add compiler toolchain path, QT version path.

|                                      |                                 | 选项                                                                           | ļ                |
|--------------------------------------|---------------------------------|------------------------------------------------------------------------------|------------------|
| Filter                               | 构建和运行                           |                                                                              |                  |
| ■ 环境                                 | 概要 构建套件(Kit) Qt                 | Versions 编译器 Debuggers Qbs CMake                                             | //k/JU           |
| 文本编辑器                                | ▼ 手动设置                          | ▼ 手动设置                                                                       |                  |
| FakeVim                              | □ 桌页(默认)                        |                                                                              | 删除               |
| ● 帝明                                 | A qt-for-aarch64                |                                                                              | 设置为默认            |
| Qt Quick                             | 名称:                             | qt-for-aarch64                                                               | <b>Q</b>         |
| 03 构建和运行                             | File system name:               |                                                                              |                  |
| 🥥 调试器                                | 设备类型:                           | 通用Linux设备                                                                    |                  |
| 🔀 设计师                                | 设备:                             |                                                                              | Manage           |
| 🛄 分析器                                | Sysroot:                        |                                                                              | 浏览               |
| <ul> <li>版本控制</li> <li>设备</li> </ul> | 编译器:                            | C: AARCH64-GCC                                                               | Manage           |
| 🚰 代码粘贴                               | Environment:                    | No changes to apply.                                                         | Change           |
| QA Testing                           | 调试器:                            | System GDB at /usr/bin/gdb 🔹                                                 | Manage           |
|                                      | Qt 版本:<br>Qt mkspec:            | Qt 5.9.5 (qt-aarch-lib-595) *                                                | Manage           |
|                                      | CMake Tool:                     | System CMake at /usr/bin/cmake 🔹                                             | Manage           |
|                                      | CMake generator:                | CodeBlocks - Unix Makefiles, Platform: <none>, Toolset: <none></none></none> | Change           |
|                                      | CMake Configuration             | CMAKE_CXX_COMPILER:STRING=%{Compiler:Executable:Cxx}; CMAKE_C_COMPIL         | Change           |
|                                      | Additional Qbs Profile Settings |                                                                              | Change           |
|                                      |                                 | <mark>√</mark> Apply ¥ <u>c</u> ar                                           | ncel <u>V</u> OK |